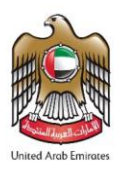

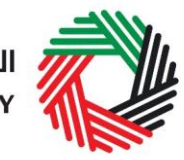

الـهـيئـة الاتحـاديـة لـلـضــرائـب FEDERAL TAX AUTHORITY

## ملخص دليل المستخدم للتصريح عن الاستيراد لضريبة القيمة المضافة

(المستوردون المسجّلون وغير المسجّلون)

## سيناريوهات المستوردين المسجلين لضريبة القيمة المضافة

السيناريو1: استيراد سلع خاضعة للضريبية إلى الإمارات العربية المتحدة السيناريو2: استيراد سلع إلى الإمارات العربية المتحدة بقصد اعادة تصديرها مرة أخرى إلى دولة أخرى

قدم تصريح إقرار ضريبة القيمة المضافة وقم بدفع الضريبة المستحقة عند تقديم اقرا رك لضريبة القيمة المضافة.

يتضمن دليل المستخدم للمستوردين المسجلين لضريبة القيمة المضافة المزيد من السيناريوهات التي لا تخضع لضريبة القيمة المضافة.

## سيناربوهات المستوردين غير المسجلين لضريبة القيمة المضافة

السيناربو1: استيراد سلع خاضعة للضرببية إلى الإمارات العربية المتحدة

**السيناريو** 2: استيراد سلع إلى الإمارات العربية المتحدة بقصد اعادة تصديرها مرة أخرى إلى خارج الإمارات دون أن تكون في وضع معلق للرسوم الجمركية

**السيناريو 3**: استيراد سلع إلى الإمارات العربية المتحدة بقصد اعادة تصديرها مرة أخرى إلى إحدى دول مجلس التعاون الخليجي المطبقة لضريبة القيمة المضافة، دون أن تكون في وضع معلق للرسوم الجمركية

- قدّم تصريحك الجمركي باتباع الاجراءات الاعتيادية وانتظر التسوية مع الجمارك.
- انشئ حساب على بوابة الخدمات الإلكترونية للهيئة الاتحادية للضرائب وادخل إلى حسابك.
- اضغط على "VAT301- نموذج اقرار استيراد لدفع ضربة القيمة المضافة "وادفع الضربة المستحقة من خلال بوابة الدرهم الإلكتروني. ثم استكمل إجراءات التخليص الجمركي.

السيناريو 4: نقل سلع من منطقة محددة لضريبة القيمة المضافة إلى منطقة محددة أخرى لغايات ضريبة القيمة المضافة

السيناريو 5: استيراد سلع إلى الإمارات العربية المتحدة تحت وضع معلق للرسوم الجمركية

- قدّم تصريحك الجمركي باتباع الاجراءات الاعتيادية وانتظر التسوية مع الجمارك.
  - 2. احصل على ضمان إلكتروني بقيمة الضريبة المستحقة.
- انشئ حساب على بوابة الخدمات الإلكترونية للهيئة الاتحادية للضرائب وادخل إلى حسابك.
- 4. اضغط على "VAT301- نموذج اقرار استيراد لدفع ضريبة القيمة المضافة "وقم بإدخال رقم الضمان الإلكتروني ثم اضغط على "تقديم"

## عند تصدير السلع:

- ادخل إلى بوابة الخدمات الإلكترونية للهيئة الاتحادية للضرائب واضغط على "VAT701- نموذج إلغاء الضمان الإلكتروني"
  - قم بتعبئة نموذج إلغاء الضمان الإلكتروني ثم اضغط على "تقديم".